## Anleitung zum Zurücksetzen eines Passworts im DES-35xx

Verbinden Sie Sich mit einem seriellen Kabel mit dem RS-232 Port des Switchs. Trennen Sie den Switch bitte vom Stromnetz.

Öffnen Sie das HyperTerminal. Dieses Programm finden Sie unter: ->Start ->Programme ->Zubehör ->Kommunikation ->HyperTerminal

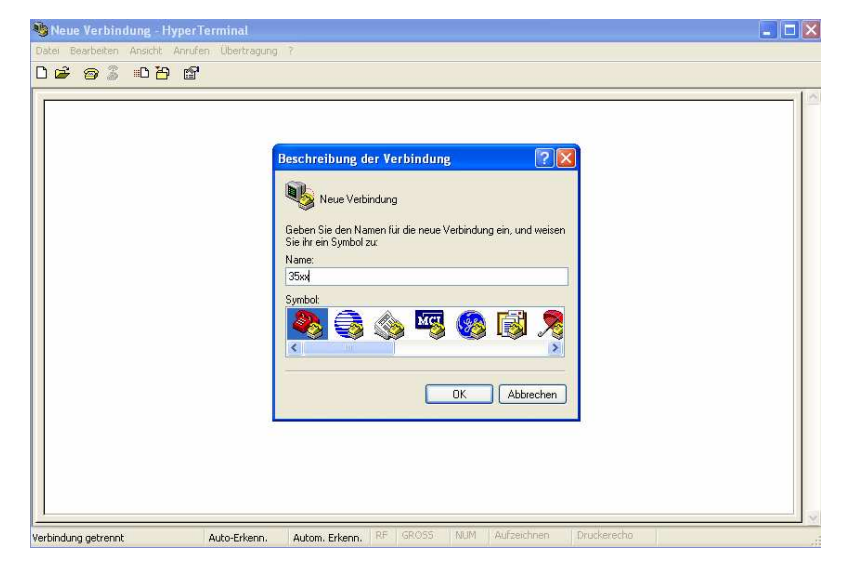

Geben Sie einen Namen für die Verbindung ein, hier 35xx:

Wählen Sie unter "Verbindung herstellen über" den entsprechenden COM Port aus:

| 🍫 35xx - HyperTerminal                      |                                                       | . 🗆 🗵 |
|---------------------------------------------|-------------------------------------------------------|-------|
| Datei Bearbeiten Ansicht Anrufen Übertragun | ng 7                                                  |       |
| U 🍜 🧉 🏅 🖽 🖼                                 |                                                       |       |
|                                             |                                                       |       |
| -                                           |                                                       |       |
|                                             | Verbinden mit                                         |       |
|                                             | 🗞 Э5жх                                                |       |
|                                             | Geben Sie die Rufnummer ein, die gewählt werden soll: |       |
|                                             | Land/Region: Deutschland (43)                         |       |
|                                             | Ortskennzahl: 053                                     |       |
|                                             | Rufnummer:                                            |       |
|                                             | Verbindung COM4                                       |       |
|                                             |                                                       |       |
|                                             | OK Abbrechen                                          |       |
|                                             |                                                       |       |
|                                             |                                                       |       |
|                                             |                                                       |       |
|                                             |                                                       |       |
| Verbindung getrennt Auto-Erkenn.            | Autom. Erkenn. RF GROSS NUM Aufzeichnen Druckerecho   |       |

| Eigenschaften von CO<br>Anschlusseinstellungen | 0M4        |                  |                   |       |
|------------------------------------------------|------------|------------------|-------------------|-------|
| Bits pro Sekunde:                              | 9600       |                  | Bits pro Sekunde: | 9600  |
| Datenbits:<br>Parität:                         | 8<br>Keine |                  | Datenbits:        | 8     |
| Stoppbits:                                     | 1          |                  | Parität:          | Keine |
| Flusssteuerung:                                | Kein       | /iederherstellen | Stoppbits:        | 1     |
|                                                | K Abbrec   | nen (Übernehmen) | Flusssteuerung:   | Kein  |
|                                                |            |                  |                   |       |
|                                                |            |                  |                   |       |

Konfigurieren Sie nun die folgenden Einstellungen für diesen Port:

Bestätigen Sie diese Einstellungen. Starten Sie nun bitte auch den Switch:

Warten Sie bis das "Runtime image" zu 95% geladen wurde, drücken Sie nun und halten Sie die "^" Taste gedrückt, bis der Switch in den Reset Configuration Mode wechselt.

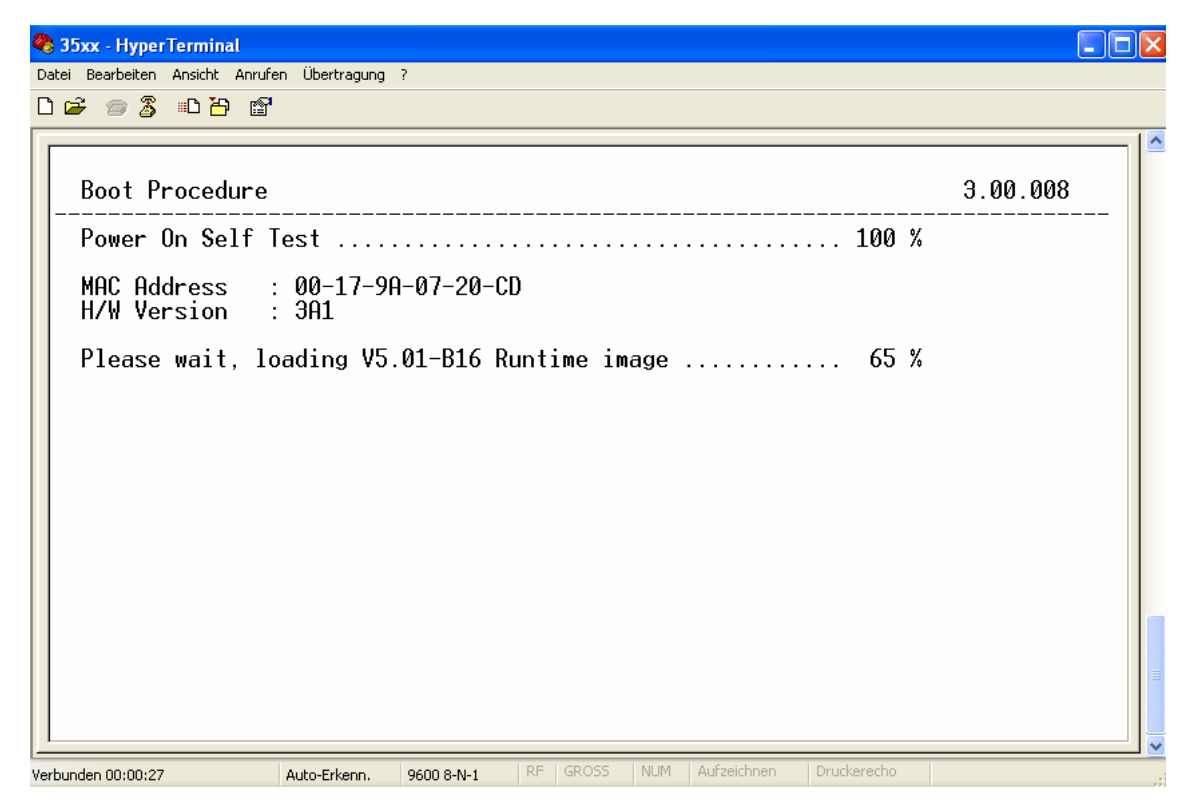

Der Wechsel in den "Reset Configuration Mode" sieht wie folgend aus:

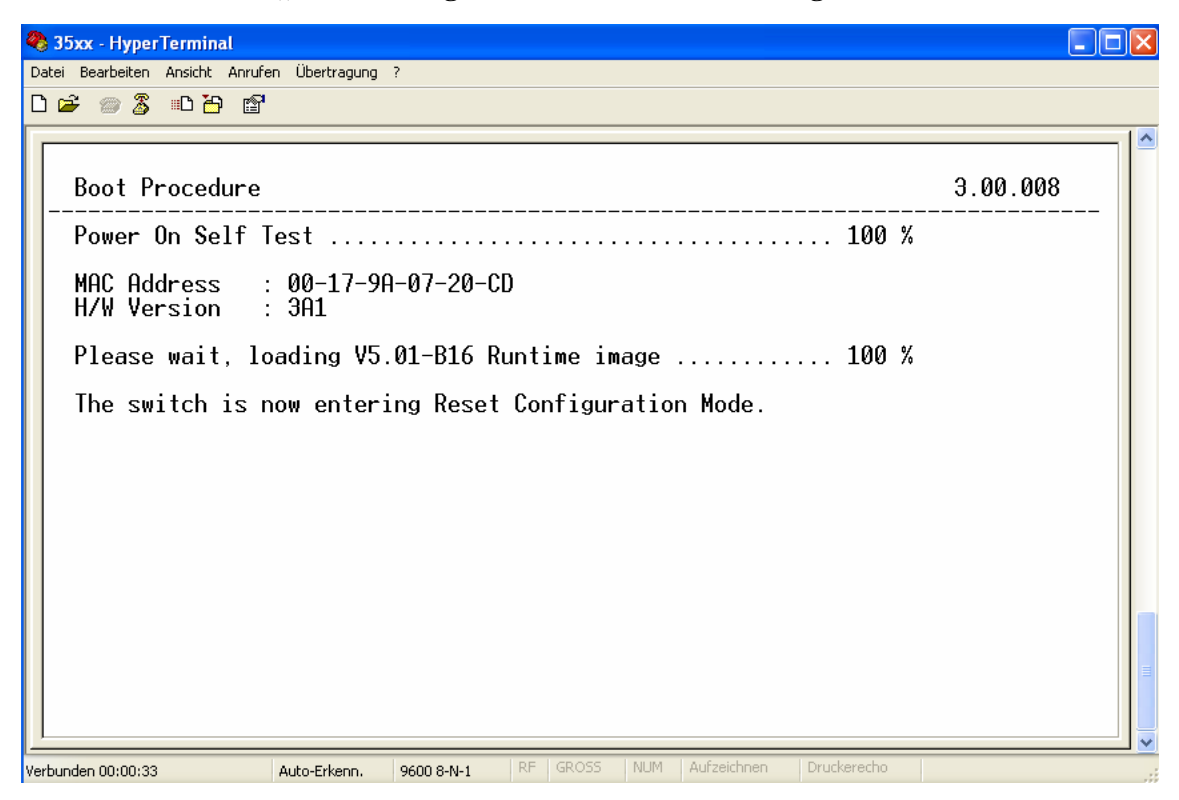

Drücken Sie irgendeine Taste um fortzufahren

| 🍣 35xx - HyperTerminal         |                |            |          |                 |             |  |
|--------------------------------|----------------|------------|----------|-----------------|-------------|--|
| Datei Bearbeiten Ansicht Anruf | en Übertragung | ?          |          |                 |             |  |
| 🗅 🚅 📨 🕈 👘                      |                |            |          |                 |             |  |
| D ≌ ∞ 3 ⊪D Ҽ ≌                 | login          |            |          |                 |             |  |
|                                |                |            |          |                 |             |  |
| Verbunden 00:01:14             | Auto-Erkenn.   | 9600 8-N-1 | RF GROSS | NUM Aufzeichnen | Druckerecho |  |

Geben Sie nun den Befehl "reset account" ein, um die auf dem Switch eingerichteten Admin- sowie Benutzerkonten zu löschen.

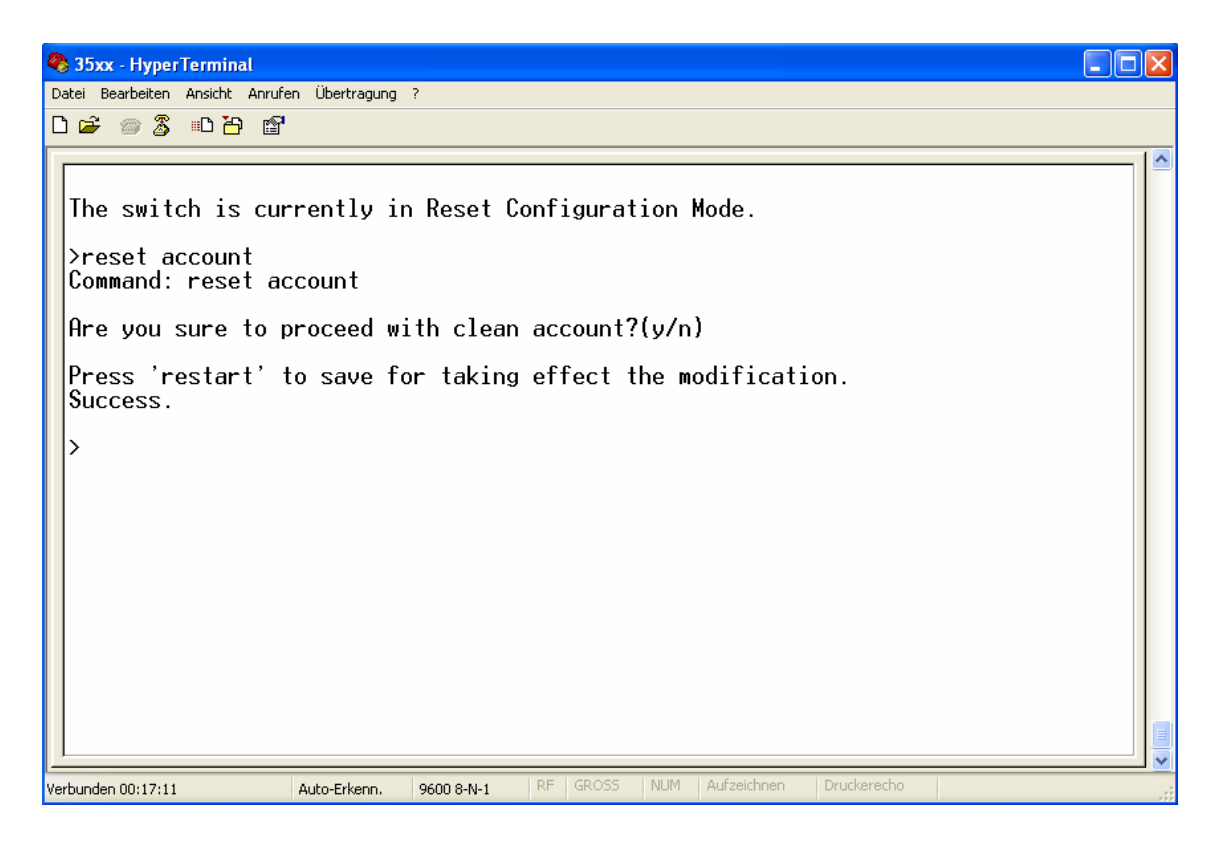

Bestätigen Sie die Sicherheitsabfrage mit "y".

Geben Sie nun den Befehl "restart" ein, und bestätigen Sie beide Fragen mit "y". Der Switch startet anschließend neu.

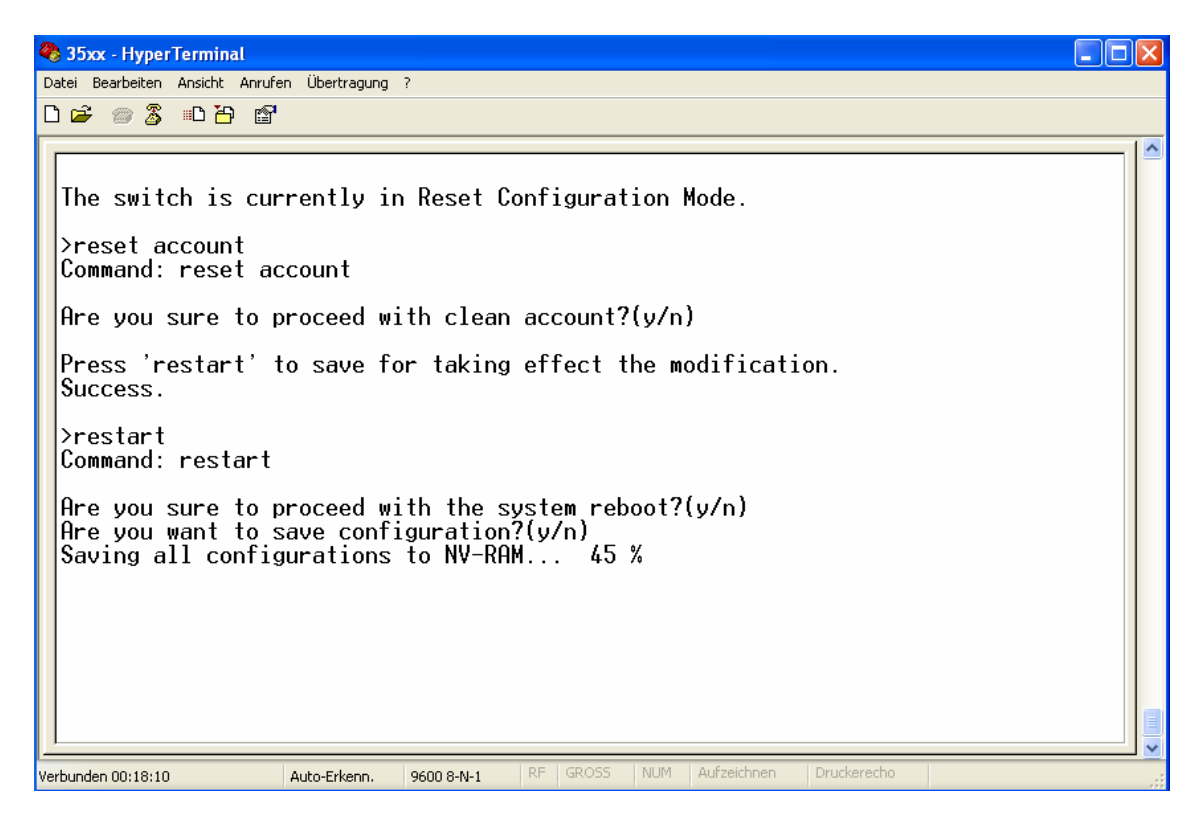

Nachdem der Switch neu gestartet ist können Sie Sich einfach ohne Benutzernamen und Passwort anmelden:

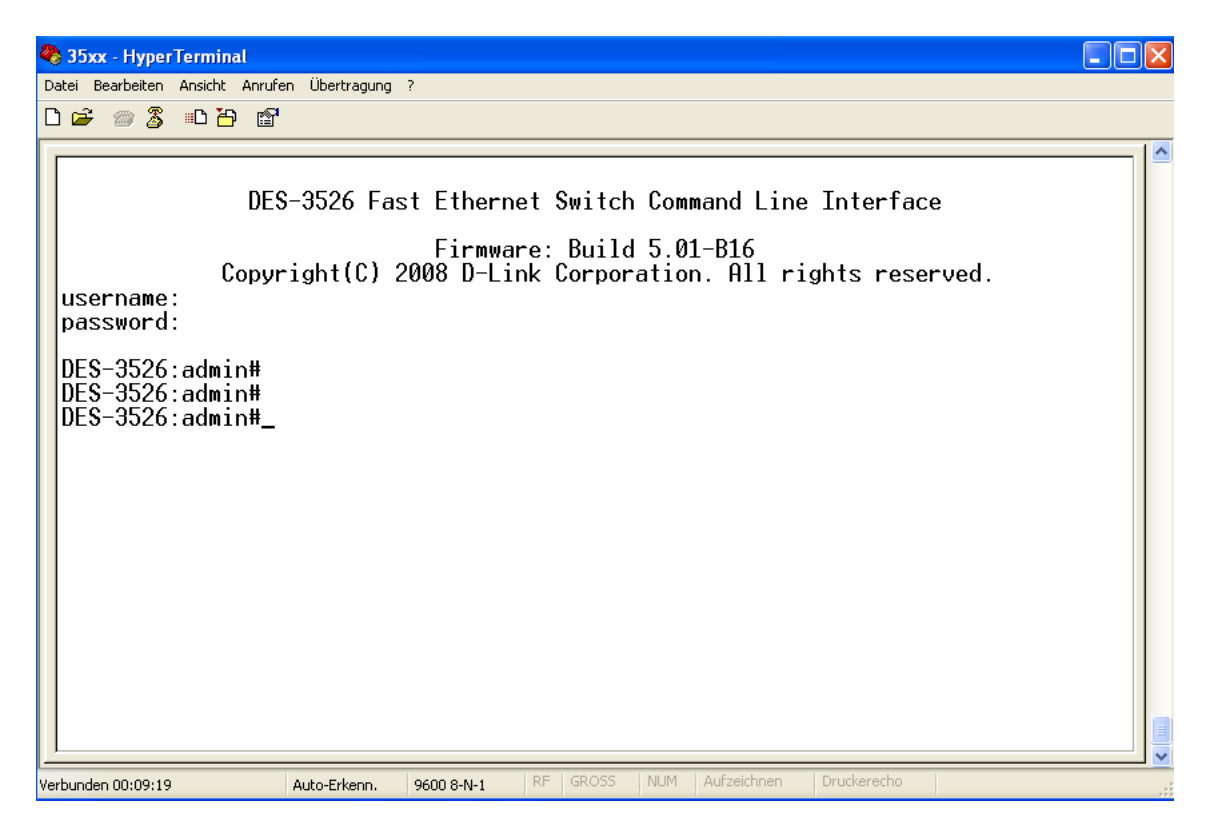